# LinkB5GUIDES

### **Adding a Classroom List**

### For Site Administrators, including Family Day Home Providers and Multi-Site **Administrators**

Classroom Lists are a requirement for all VQB5-eligible classrooms for the 2024-2025 school year at all sites except Public Schools. The due date for Classroom List completion is December 22, 2024. ONLY Site Administrators have access to add Classroom Lists.

There are two ways to add a Classroom List to a classroom in LinkB5: individually and through an upload. Both options are available from the Site Dashboard. If you are a Multi-Site Administrator, you will first need to navigate to the Site Dashboard to which you want to add a Classroom List.

#### Add students individually using the "Actions" button.

1. From the Site Dashboard, navigate to your list of classrooms under the "Classrooms tab."

| CLASSROOMS STATUS BREAKDOWN ADDITIONAL INFORMATION |                              |                                  |              |                   |                    |                    |                 |
|----------------------------------------------------|------------------------------|----------------------------------|--------------|-------------------|--------------------|--------------------|-----------------|
| Classro                                            | ooms                         |                                  |              |                   | L Upload Clas      | sroom List         | + Add Classroom |
| Classroo                                           | om Name<br>nactive Classroom | <ul> <li>Filter by Cl</li> </ul> | assroom Name | × Clear Filter    | rs                 |                    |                 |
| <u>Class</u> \$                                    | Classroo •                   | Age Level 🗢                      | Class 🚯 🖨    | <u>Classroo</u> 🗘 | <u>Observati</u> 🗘 | <u>Observati</u> 🕈 | Actions         |
| 17038                                              | Artistic Achi                | Infant (0-15                     | 0            | 🛑 Not Star        | 🛑 Not Star         | N/A                | Actions :       |
| 17039                                              | Artistic Angels              | Toddler (16                      | 0            | Not Star          | Not Star           | N/A                | Actions :       |
| 17041                                              | Clever Cater                 | Preschool Cl                     | 0            | Not Star          | 🛑 Not Star         | N/A                | Actions :       |

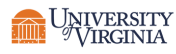

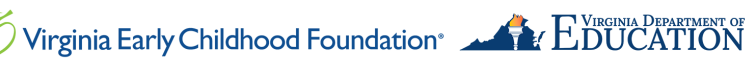

## LinkB5GUIDES

- 2. Click on the "Actions" button to the far right of the classroom.
- 3. Click on "Add/ Edit Classroom List".

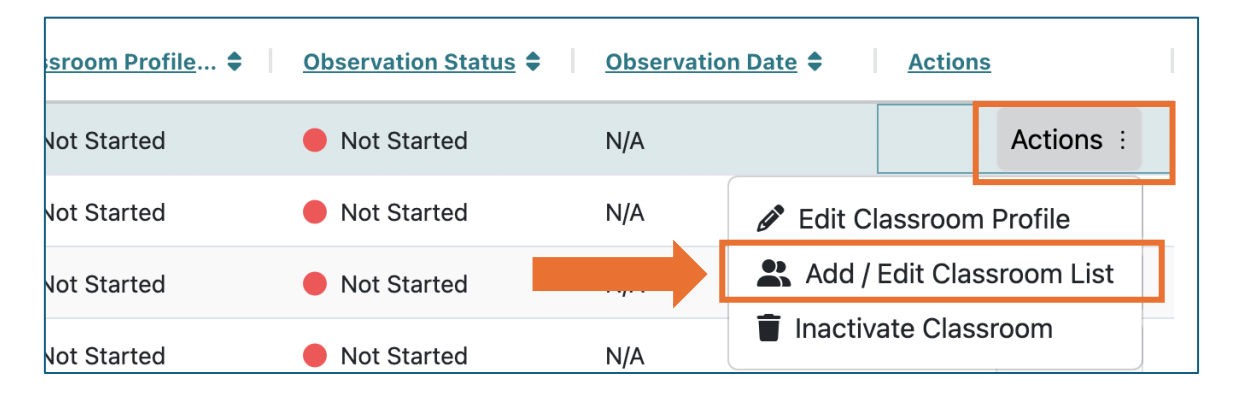

- 4. Complete fields for each student you are adding to the classroom list. The form will not save if the required fields (marked with a red \*) are not filled out.
- 5. Click on "+Add Student" to add students to the classroom list.
- 6. Click on "Save" when you are finished adding students to your Classroom List.

| First Name *    | Middle Name | Last Name *                      |  |
|-----------------|-------------|----------------------------------|--|
| Betty           |             | Doe                              |  |
| Date of Birth * | Gender *    | State Testing Identifier (STI) 🚯 |  |
| 01/07/2022      | Female      | ~                                |  |

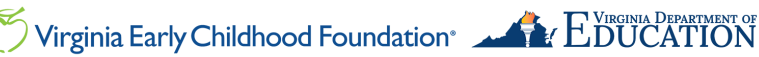

Add students using the "Upload Classroom List" button.

- 1. From the **Site Dashboard**, navigate to your "**Classrooms**" tab.
- 2. Click on "Upload Classroom List".

| 5 / 5<br>Classroom Profiles Complete!                                                              | 1 / 5<br>Complete Classroom List ▼ | <b>O</b> / 5<br>Complete Observations $\rightarrow$ |  |  |  |  |
|----------------------------------------------------------------------------------------------------|------------------------------------|-----------------------------------------------------|--|--|--|--|
| CLASSROOMS STATUS BREAKDOWN ADDITIONAL INFORMATION Classrooms + Add Classroom List + Add Classroom |                                    |                                                     |  |  |  |  |
| Classroom Name                                                                                     | ✓ Filter by Classroom Name         |                                                     |  |  |  |  |

3. Click on "Download Classroom List Import Template".

| Upload Classroom List                                       |  |  |  |  |  |  |
|-------------------------------------------------------------|--|--|--|--|--|--|
| Select a CSV file to upload *                               |  |  |  |  |  |  |
| Choose File No file chosen                                  |  |  |  |  |  |  |
| Download Classroom List Import Template  Select Classroom * |  |  |  |  |  |  |
| Cancel Upload                                               |  |  |  |  |  |  |

4. Fill out a separate copy of the template for each classroom and save it on your computer or device.

| ••   | •                         | ClassroomListTemplate (4) — Edited                                                                     |       |          |          |          |                   |            |         |
|------|---------------------------|----------------------------------------------------------------------------------------------------|-------|----------|----------|----------|-------------------|------------|---------|
|      | 150% 🗸                    | :=                                                                                                    | ⊞,    | [+]      |          |          | $\bigcirc$        | -          | (III)   |
| View | Zoom                      | Add Category Pivot Table Insert Table                                                                  |       |          | Table Ch | art Text | Shape             | Media      | Comment |
| +    | Sheet 1                   |                                                                                                    |       |          |          |          |                   |            |         |
| 0    | A                         | В                                                                                                    | С     |          | D        |          | E                 |            | F       |
|      | ClassroomListTemplate (4) |                                                                                                    |       |          |          |          |                   |            |         |
| 1    | StudentFirstName          | IdentFirstName StudentMiddleName StudentLastName StudentDateOfBirth StudentGender StateTestingIdentifi |       |          |          |          | TestingIdentifier |            |         |
| 2    | John                      | Doe                                                                                                    | Smith | 1/4/2022 |          | Male     |                   | 1011545421 |         |
| -    |                           |                                                                                                    |       |          |          |          |                   |            |         |
|      |                           |                                                                                                    |       |          |          | -0       |                   |            |         |

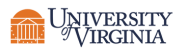

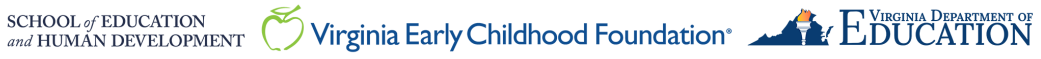

## LinkB5GUIDES

- 5. Return to LinkB5. Click on "Choose File" and select your completed template.
- 6. Select the classroom for the list.
- 7. Click on "Upload".

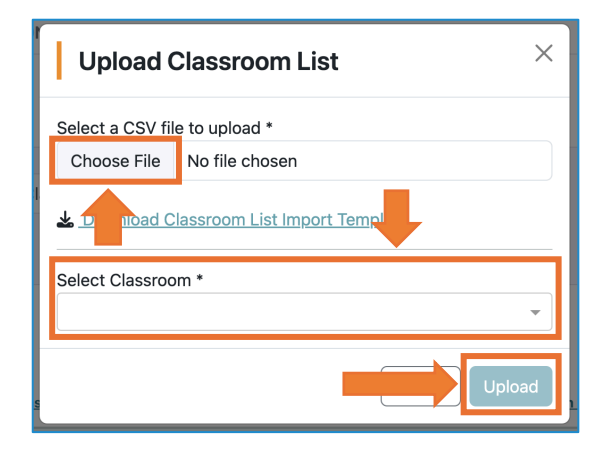

- 8. Repeat the upload for each classroom.
- 9. Review your Classroom Lists Priority Card and Classroom Lists on your Status Breakdown Tab to track and confirm your classroom list completion.

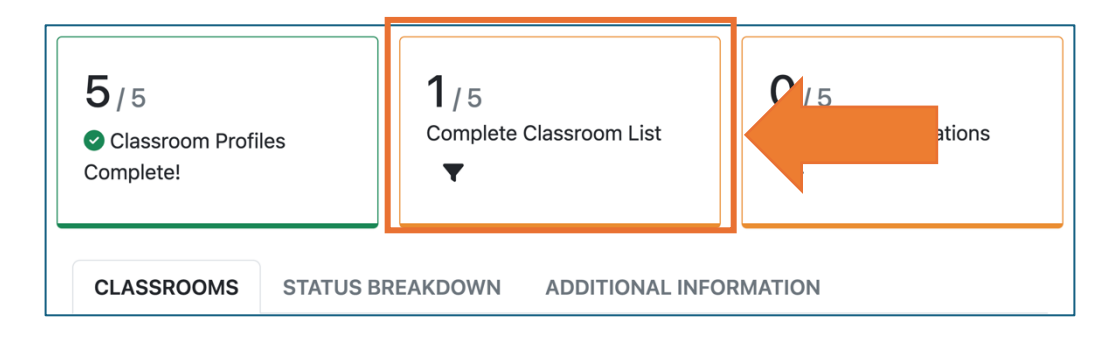

| sites status breakdown additional information   |                                                                             |                                                 |  |  |  |  |
|-------------------------------------------------|-----------------------------------------------------------------------------|-------------------------------------------------|--|--|--|--|
| Site Profiles 228                               | Site Administrator Profiles 228                                             | Educator/Assistant Profiles 1361                |  |  |  |  |
| Complete (6) In Progress (0) Not Started (220)  | Complete (8) In Progress (0) Not Started (220)                              | Complete (6) In Progress (0) Not Started (1355) |  |  |  |  |
| Classroom Profiles 582                          | Class Observations                                                          | Classroom Lists 395                             |  |  |  |  |
| Complete (12) In Progress (0) Not Started (570) | Complete (0)<br>Pending Verification<br>(0)<br>Progress (0)<br>Rejected (0) | Added (2) Not Added (393)                       |  |  |  |  |

#### Need Technical Help? Contact LinkB5 Support Team

- Live Chat: Available on the LInkB5 website
- Phone: 1-833-554-6525 •
- Email: linkb5support@virginia.edu •

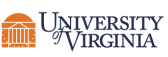

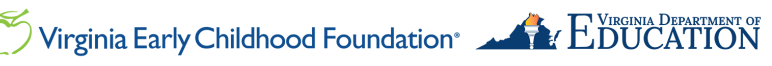